| J Direct Pay (HokieMart will not deliver PO) - Google Chrome         |                                                                                                | <u></u>        |        | ×  |
|----------------------------------------------------------------------|------------------------------------------------------------------------------------------------|----------------|--------|----|
| solutions.sciquest.com/apps/Router/FavoritesFormEdit                 | ?FavoriteProductId=3191694&wantReloadOnClose=false&FavPageCor                                  | ntext=2&tmstmp | =16482 | 33 |
| Direct Pay (HokieMart will not deliver PO)                           | Available Actions: Add and go to Cart                                                          | ♥ Go           | Close  |    |
|                                                                      | Supplier Info                                                                                  |                |        | ?  |
| Supplier                                                             | New Supplier/Address more info<br>select different supplier                                    |                |        |    |
| Fulfillment Address                                                  | Order Address 1: (preferred)<br>VT Purchasing Dept<br>Blacksburg, Virginia 24061 United States |                |        |    |
| Distribution Method                                                  |                                                                                                |                |        |    |
| The system will distribute purchase orders using the method(s) indic | ated below:                                                                                    |                |        |    |
| Check this box to customize order distribution information.          |                                                                                                |                |        |    |

To change the supplier on a form, click on the text "select different supplier"

Then start typing in the name of your desired supplier and select them from the drop down menu.

| J Direct Pay (HokieMart will not deliver PO) - Google Chrome |                                                                               |
|--------------------------------------------------------------|-------------------------------------------------------------------------------|
| Solutions.sciquest.com/apps/Router/FavoritesFormEdit         | ?FavoriteProductId=3191694&wantReloadOnClose=false&FavPageContext=2&tmstmp=16 |
| Direct Pay (HokieMart will not deliver PO)                   | Available Actions: Add and go to Cart 🗸 Go                                    |
|                                                              | Supplier Info                                                                 |
| Supplier<br>Enter Supplier                                   | New Supplier/Address<br>FedEx                                                 |
|                                                              | FedEx                                                                         |
|                                                              | FedEx Custom Critical                                                         |
| Fax                                                          | FedEx Freight Inc                                                             |
|                                                              | FedEx Office & Print Services Inc 😧                                           |

Once selected, the supplier will populate on your form and you can proceed with filling the rest of the form out as you normally would.

| J Direct Pay (HokieMart will not deliver PO) - Google Chrome         |                                                                                                    | -    |       | $\times$ |
|----------------------------------------------------------------------|----------------------------------------------------------------------------------------------------|------|-------|----------|
| solutions.sciquest.com/apps/Router/FavoritesFormEdit                 | ?FavoriteProductId=3191694&FavPageContext=2&tmstmp=1648233354774                                                                          |      |       |          |
| Direct Pay (HokieMart will not deliver PO)                           | Available Actions: Add and go to Cart                                                                                                    | ♥ Go | Close |          |
|                                                                      | Supplier Info                                                                                                    |      |       | ?        |
| Supplier                                                             | FedEx more info<br>select different supplier                                                                                              |      |       |          |
| Fulfillment Address                                                  | Order Address 5: (preferred)<br>PO Box 371461<br>Pittsburgh, Pennsylvania 15250-7461 United States<br>select different fulfillment center |      |       |          |
| Supplier Phone                                                       | +1 703-599-1580                                                                                                    |      |       |          |
| Distribution Method                                                  |                                                                                                    |      |       |          |
| The evetam will dietribute nurchase orders using the method/s) indir | atad halowr                                                                                                    |      |       |          |